# **Microsoft Excel - Guided Notes**

**Microsoft Excel** is a <u>spreadsheet application</u> designed to perform basic and complex mathematical computations and functions. In addition to performing arithmetic operations, Excel allows users to create <u>graphical displays of data</u>, forms and pivot tables. It is also routinely used to sort information and assist users in identifying data trends. (<u>www.reference.com</u>)

# Why do we use visual analysis?

- Easy to learn
- Excel is a common program and readily available
- Easy to disseminate
- Quickly shows the patterns and trends
- Can manipulate data in real time
- Provides a clear communication tool (for other staff, participants, families)

# Three Stages with Excel (for our purpose)

- 1. <u>Creating the Excel Template</u>
  - Let the data sheet guide you, keep variables aligned, be concise
  - Left to right, top to bottom
  - Use new tabs within one spreadsheet when necessary
- 2. Data Entry
  - Have a plan
    - Are you highlighting or checking the top of the form when entered?
    - How often will you enter data?
    - Organize data sheets before entry- maybe by date?
  - Double check your work (including spelling, spacing, format)
- 3. Data Analysis
  - Mathematical Computations
  - Graphical Representation

# Five Step Self-Checklist

|                                                                                | YES fluently | YES<br>with help | NO |
|--------------------------------------------------------------------------------|--------------|------------------|----|
| Can you accurately enter data to allow for comprehensive analysis in Excel?    |              |                  |    |
| Can you perform simple math calculations and enter basic formulas in Excel?    |              |                  |    |
| Can you create a Pivot Table?                                                  |              |                  |    |
| Can you create a chart or graph from raw data set and/or Pivot Table in Excel? |              |                  |    |
| Can you enhance the table/chart/graph in Excel for final presentation?         |              |                  |    |

Today's Date: \_\_\_\_\_

# ENTERING DATA INTO EXCEL

## • Data Validation

- Only 1 entry can be selected per cell
- May need to add additional columns to capture "other" or "multiple"
- No other text can be entered into cell when data validation is active
- Be mindful of spacing requirements, spelling, etc... before entering data
- Select Column > Data > Data Validation > Allow: List > Enter source options separated by commas and no spaces > OK

## • <u>Sorting</u>

- Select Data > Data > Sort > Determine "Sort By" Levels > OK

### • Formatting Cells

- Right click in a cell and select "format cell"
- Or, highlight what you want to format (e.g. row or column) and then right click and "format cell"

### • Freezing Cells

- Helpful when you have a lot of data that carries over multiple rows and columns
- Go to "View" then "Freeze Panes" and select what option you want

### • Adjust Width and Height of Cells

- Double click on the line separating the column (or row)
- "wrap text" on the home tab

# **BASIC MATH CALCULATIONS AND FORMULAS**

#### 5 Ways to Enter Formulas:

- 1. Manually
- 2. Insert Function button
- 3. Select a function from a group (Formulas tab)
- 4. The Recently Used button
- 5. Auto functions under the AutoSum button

#### *Enter an example of the following functions:*

1. Average: <u>=AVERAGE(B2:B29)</u> 2. Add/Sum: <u>=SUM(B2:B29)</u> 3. Subtract: <u>=28-B2</u>

#### True or False? Circle the correct answer.

- Formulas only work with numbers. **<u>T or F</u>**
- Rows and columns can have formulas. **T or F**
- Excel templates can have formulas pre-populated before data entry. **<u>T or F</u>**
- You must memorize formulas. T or F

# **PIVOT TABLES**

#### Watch video: https://exceljet.net/plc/why-pivot-tables

*True or False? Circle the correct response.* 

- Pivot Tables are fast and interactive. **T or F**
- Pivot Tables contain formulas. **<u>T or F</u>**
- Pivot Tables increase errors. <u>**T or F**</u>
- Pivot Tables are fun. <u>**T or F**</u>

### Parts of a Pivot Table:

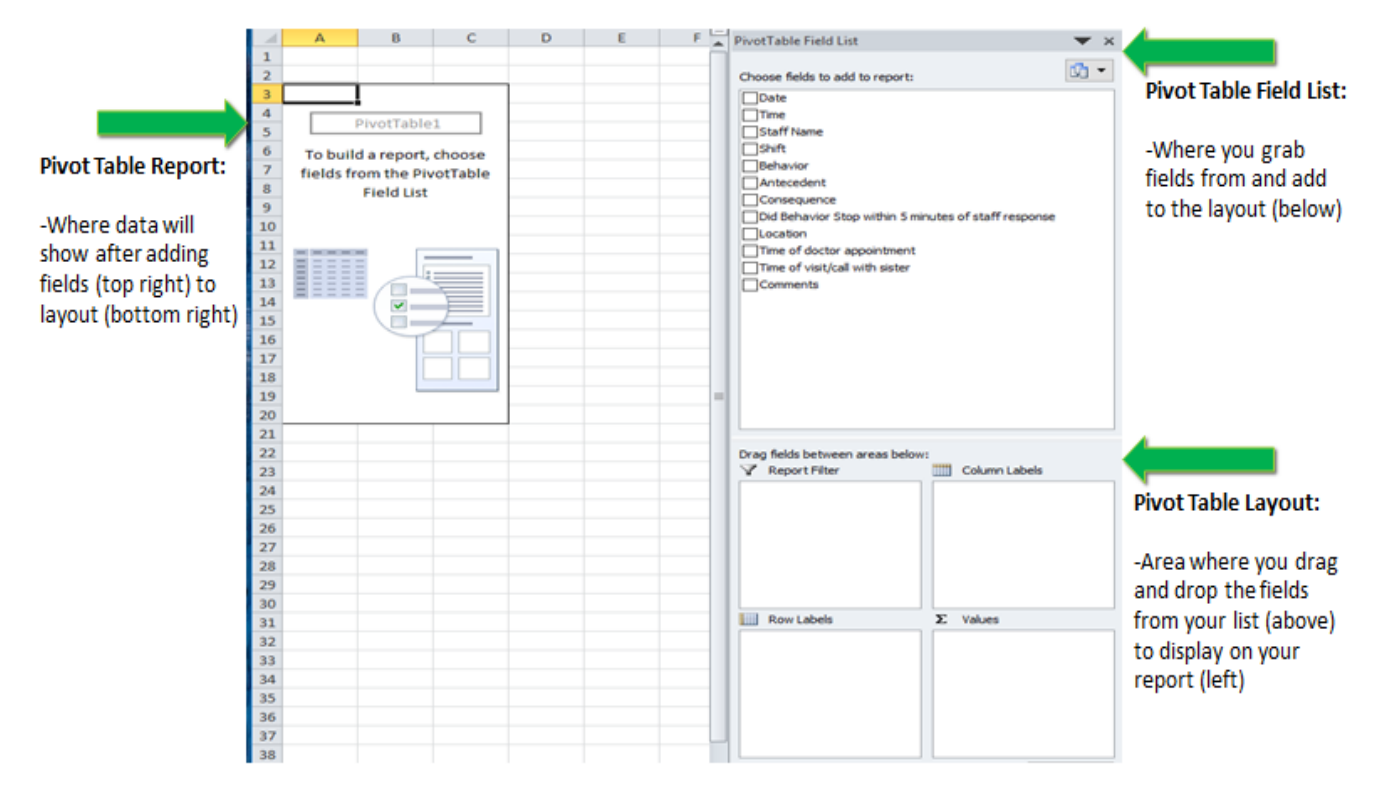

### Where to begin:

- A good pivot table starts with a good raw data set.
- Take your time to pay attention to detail!
- No skipped rows, no skipped columns
- Use single words or short phrases
- All columns need a <u>title</u> (single words or short phrases)
- All columns must be formatted the same
  - If it is a number, only use numbers (<u>qualifiers should be in column title</u>- e.g. minutes, hours)
  - If it is a date, the dates should be formatted the same
  - If it is text, be mindful of extra spaces or characters
- First and Last names should be in separate columns
- Additional comments/sentences may be entered on raw data but will not be able to "pivot"

#### True or False? Circle the correct response.

- The tips mentioned under "Where to Begin" are all best practices when using Excel. **<u>T or F</u>**
- Triple checking your data entries are important. **T or F**

### Pivot Table Layout- The Drop Zone

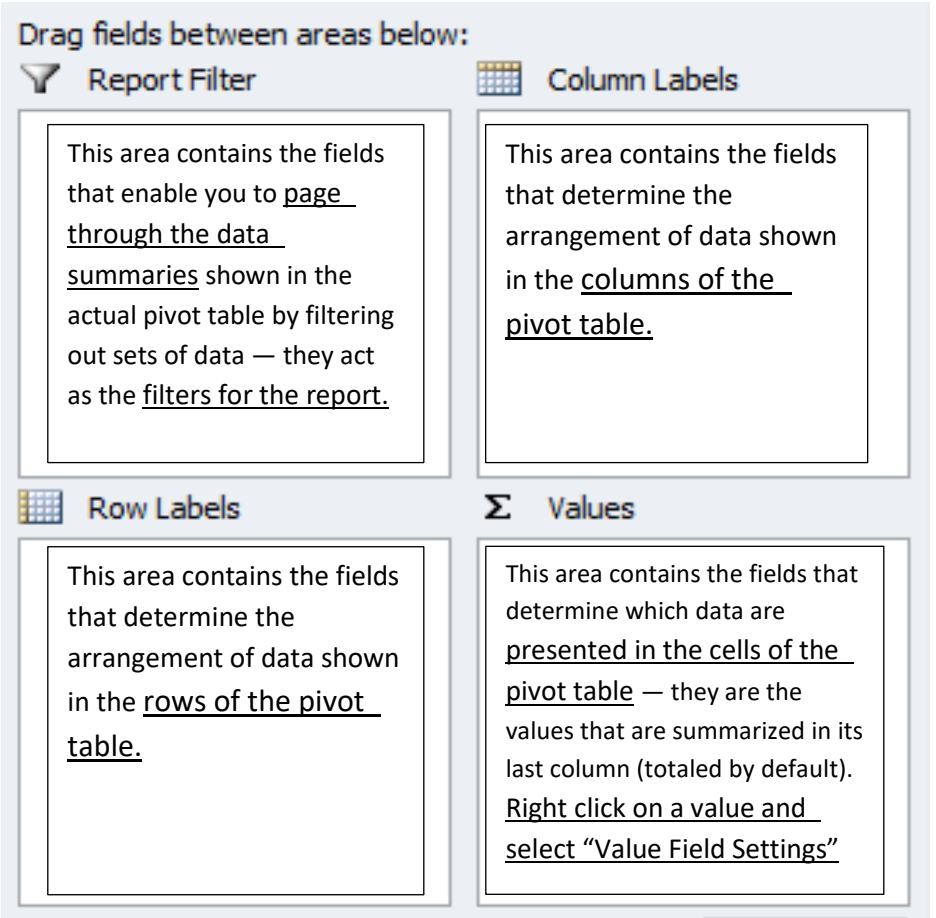

# CREATE A GRAPH

# Good Graphic Representations and their use

- Compare variables- <u>bar and pie graphs</u>
- Show change over time- <u>line graphs</u>

#### Select which of the following sources can be used to learn how to create graphs:

| $\Box$ Excel Help | □Google      | □YouTube  | □MyODP.com      | □Technology/Apps     | $\Box$ ASERT website |
|-------------------|--------------|-----------|-----------------|----------------------|----------------------|
| ΠY                | our neighbor | □Your spo | use 🛛 Your chil | d   Bureau of Autisr | n Sources            |

# **ENHANCEMENTS FOR FINAL PRESENTATION**

- To add labels, titles, etc..., Click on graph, then <u>"chart tools"</u> will appear at the top
- To change axis intervals, Click on axis and then right click (once graph is created), and select <u>"format axis"</u>
  - Minimum and Maximum are the start and end of the axis on your graph
  - Major unit is the interval within the range (by 5s, 10s, 5%, 10%, etc...)
- Ask yourself- what is my goal for the data?
  - Do you need to connect the dots for the team?
  - Is it important for the team to come to their own conclusions?
    - Buy-in
    - Resistant team
    - Pointing to things the team is doing
- Will the data be shared with people outside of the team?